# **INSTRUKCJA OBSŁUGI**

KARTA PCI 54M, 802.11g, ANTENA TP-LINK

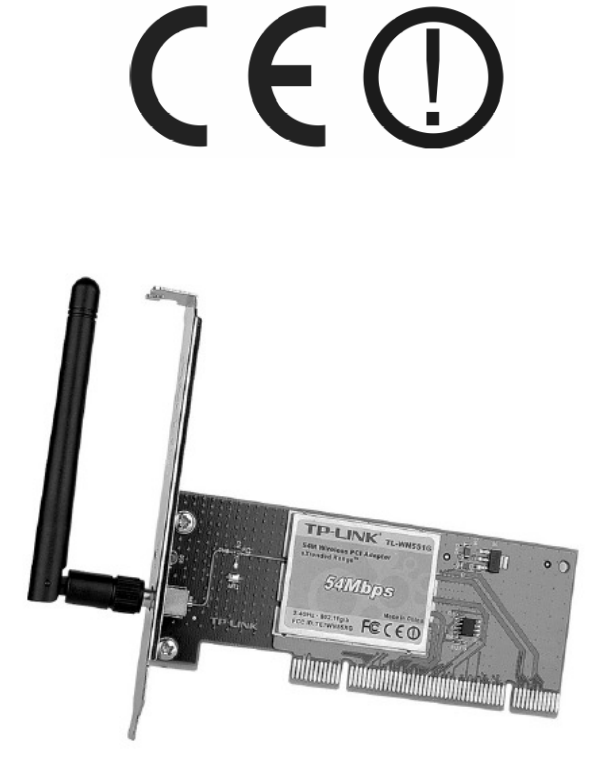

TL-WN551G

#05470

wersja 1.0

#### Wstęp

Bezprzewodowa karta sieciowa PCI TL-WN551G zapewnia wygodny sposób działania sieci dla komputerów przenośnych, bez konjeczności prowadzenia kosztownego okablowania strukturalnego. Urzadzenie pracuje w standardzie IEEE 802.11b/g, wyposażone jest w 32-bitowy interfejs PCI. Dynamiczna zmiana transferu umożliwia automatyczne dostosowanie predkości w zależności do dystansu pomiedzy poszczególnymi urządzeniami sieciowymi lub ograniczeniami środowiska pracy. Predkość pracy wynosi 54Mbps, karta sieciowa wspiera również wszystkie urządzenia pracujące z predkościa 11Mbps w standardzie 802.11b. Komunikacja wewnatrz sieci zabezpieczona jest poprzez 152-bitowe systemy bezpiecznego szyfrowania WEP i WPA. Dzieki technologii WLAN eXtended Range® możliwe jest dwu, a nawet trzykrotne zwiekszenie zasięgu względem tradycyjnych rozwiązań 11b/g i osiągniecie zasięgu wynoszącego 855 metrów. Urządzenie umożliwia prace w trybie Ad-Hoc, oraz w trybie infrastrukturalnym.

#### Oświadczenie dotyczace zakłóceń

Urzadzenie generuje i wykorzystuje fale o czestotliwościach radiowych. Instalacja niezgodna z podanymi w instrukcji zaleceniami może powodować zakłócenia w komunikacji radiowej.

#### Ostrzeżenie

Należy zapewnić bezpieczne warunki pracy urządzenia. Dokonanie przez użytkownika jakichkolwiek własnych zmian w urządzeniu może spowodować jego nieprawidłowe funkcjonowanie i utrate gwarancji.

#### Bezpieczeństwo użytkowania

Urządzenie zostało zaprojektowane i wyprodukowane z najwyższą starannością o bezpieczeństwo osób instalujących i użytkujących. Dla zapewnienia bezpieczeństwa pracy, należy stosować sie do wszelkich wskazań zawartych w tej instrukcji jak i instrukcjach obsługi urządzeń towarzyszących (np. komputera PC).

#### Oświadczenie dotyczace promieniowania

Nie powinno się przebywać w odległości mniejszej niż 20cm od pracującego urządzenia.

#### Deklaracja zgodności R&TTE

Urządzenie pracuje zgodnie z wymaganiami zawartymi w dyrektywie europejskiej opisującej urządzenia radiowe, terminale telekomunikacyjne oraz ich wzajemne rozpoznawanie i zgodność. (Directive 1999/5/CE of the European Parliament and the Council of Europe, march 1999, on radio equipment and telecommunication terminal equipment and the mutual recognition of their conformity).

#### Kraie przeznaczenia

Urządzenie jest przystosowane do pracy na terenie Polski.

Urządzenie pracujące w trybie ETSI jest przeznaczone do pracy w warunkach domowych i biurowych w krajach Unii Europejskiej, a także w Norwegii i Szwajcarii – krajach członkowskich EFTA. Nie ma krajów europejskich, w których nie zaleca się stosowania tego urządzenia.

# Ograniczenia w użytkowaniu

Francja: dopuszcza się prace tego urządzenia wyłacznie na kanałach nr 10, 11, 12, 13.

# 1. Zawartość opakowania

- bezprzewodowa karta sieciowa PCI TP-LINK (TL-WN551G).

- płyta CD z oprogramowaniem wspomagającym, sterownikami oraz instrukcją obsługi w jezyku angielskim, - ninieisza instrukcia obsługi.

Podczas dostawy należy upewnić się, że opakowanie nie jest uszkodzone. W przypadku stwierdzonych uszkodzeń należy niezwłocznie skontaktować się z dostawcą. Prosimy również o sprawdzenie zgodności zawartości opakowania z powyżej zamieszczona lista.

### 2. Zawartość instrukcji

Instrukcja ta zawiera opis bezprzewodowej karty sieciowej z odpowiednimi procedurami instalacji, konfiguracji i użytkowania. **Przed przystąpieniem do instalacji** urządzenia należy **dokładnie przeczytać całość tej instrukcji**, w szczególności zaś punkty poświęcone bezpieczeństwu.

#### 3. Zasady bezpieczeństwa

Bezprzewodowa karta sieciowa jest zgodna z przepisami w zakresie bezpieczeństwa użytkowania urządzeń elektrycznych.

- gniazdo sieciowe musi być uziemione zgodnie z obowiązującymi przepisami,
- przed przeniesieniem lub wykonywaniem innych operacji technicznych urządzenie należy odłączyć od zasilania,
- nie stosować uszkodzonych lub zużytych przewodów zasilania, gdyż powodują one znaczne zagrożenie dla bezpieczeństwa użytkownika,
- prace instalacyjne muszą być wykonywane przez odpowiednio przeszkolony personel techniczny,
- nie stosować urządzenia w miejscach występowania substancji łatwopalnych,
- zabezpieczyć urządzenie przed dostępem dzieci lub osób niepowołanych,
- upewnić się, że urządzenie zostało odpowiednio zamocowane,
- urządzenie jest wyłączone dopiero po odłączeniu przewodów zasilania oraz przewodów łączących je z innymi urządzeniami,
- jeśli urządzenie zostanie przeniesione z miejsca chłodnego do ciepłego, w jego wnętrzu może skroplić się para wodna uniemożliwiając prawidłowe funkcjonowanie - należy wówczas odczekać, aż wilgoć odparuje

Uwaga: Nie należy dotykać styków gniazd znajdujących się na obudowie urządzenia. Wyładowanie elektrostatyczne może spowodować trwałe uszkodzenie urządzenia.

#### 4. Opis urządzenia

#### 4.1. Diody LED

| Wskazania LED   | Stan         | Status pracy                                                                                                    |
|-----------------|--------------|----------------------------------------------------------------------------------------------------|
| Zielona statusu | nieregularny | Urządzenie jest w trybie oszczędzania elektryczności lub jest<br>podłączone, ale nie transmituje, ani nie odbiera żadnych danych. |
| Zielona statusu | świeci       | Urządzenie w trybie wybudzenia.                                                                                                   |
| Zielona statusu | pulsuje      | Urządzenie nadaje i odbiera dane.                                                                                                 |

#### 4.2. Instalacja sprzętu

Aby zainstalować kartę sieciową, należy:

- wyłączyć komputer PC i odłączyć kabel zasilający,

 otworzyć obudowę komputera, zlokalizować wolny port PCI na płycie głównej. Usunąć metalową zaślepkę i wsunąć w jej miejsce kartę sieciową. Upewnić się, że karta leży dobrze w porcie PCI, a wszystkie styki urządzenia poprawnie przylegają do portu. Następnie przykręcić kartę śrubką montażową do obudowy komputera,

- zamknąć obudowę komputera, podłączyć kabel zasilający i uruchomić PC.

#### 4.3. Instalacja oprogramowania

Instalacja karty sieciowej dokonywana jest poprzez kreator instalacji znajdujący się na dołączonej płycie CD. Kreator zainstaluje narzędzie bezprzewodowego klienta TP-LINK oraz sterowniki.

Jeśli karta zostanie zainstalowana przed instalacją odpowiedniego oprogramowania, system wyświetli okno "Znaleziono nowy sprzęt". Należy kliknąć [Anuluj] i uruchomić program instalacyjny z płyty CD dostarczonej ze sprzętem.

W dalszej kolejności należy:

 włożyć płytę instalacyjną do napędu, kliknąć [Start] i wybrać [Uruchom]. W polu podać F:\XXX\Setup.exe (jeśli "F" jest literą napędu CD, jeśli nie - podać odpowiednią literę),

- należy postępować zgodnie z poleceniami kreatora,

- w oknie wyboru instalacji zaleca się wybranie zainstalowania zarówno oprogramowania klienta, jak i sterowników urządzenia

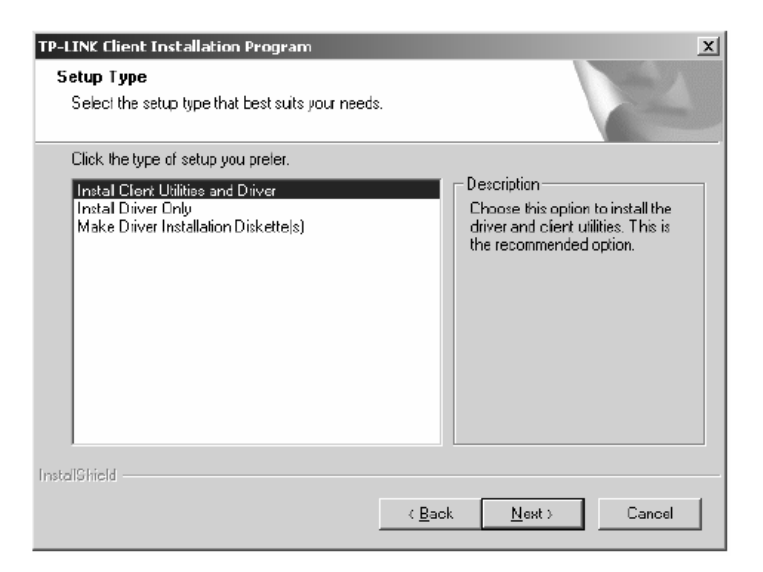

- pojawi się okno informujące o konieczności ponownego uruchomienia komputera w celu dokończenia instalacji,

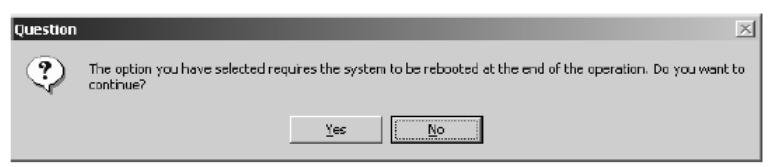

 - w kolejnym oknie należy podać miejsce docelowe instalowanej aplikacji, a następnie potwierdzić informacje dotyczące instalacji,

 podczas kopiowania plików pojawi się monit o zgodności sterowników z systemem, należy wybrać opcję "Mimo to kontynuuj",

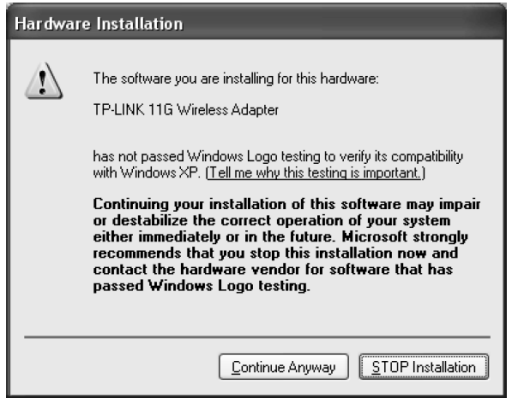

- po poprawnej instalacji oprogramowania i sterowników należy uruchomić ponownie komputer,

| TP-LINK Client Installation Pro | ogram                                                                                                    |
|---------------------------------|----------------------------------------------------------------------------------------------------|
|                                 | InstallShield Wizard Complete<br>The Installation Program has successfully performed the<br>selected operations, but the system needs to be rebooted<br>before all of the changes will take effect. Select Yes to reboot<br>the system.<br>(* Yes, I want to restart my computer now.<br>(* No, I will restart my computer later.<br>Remove any disks from their drives, and then click Finish to<br>complete setup. |
|                                 | K Back Finish Cancel                                                                                                    |

#### 5. Konfiguracja

Urządzenie może być konfigurowane za pomocą narzędzia bezprzewodowego klienta TP-LINK. Po zainstalowaniu oprogramowania w Polus systemowym pojawi się ikona opisująca stan urządzenia – siłę sygnału i wskazanie siły otrzymanego sygnału (RSSI).

| ող  | lkona szara, brak połączenia.                                     |
|-----|-------------------------------------------------------------------|
| ıll | lkona czerwona, sygnał jest o słabej mocy, RSSI mniejszy niż 5dB. |
| ıll | lkona żółta, sygnał o słabej mocy, RSSI pomiędzy 5dB a 10dB.      |
| IJÌ | lkona zielona, sygnał o dobrej mocy, RSSI pomiędzy 10dB a 20dB.   |
| лIJ | lkona zielona, sygnał o największej mocy, RSSI większy niż 20dB.  |

Podwójne kliknięcie w ikonę spowoduje uruchomienie aplikacji TWCU. Aplikację można również uruchomić wybierając odpowiednio Start → Program → TP-LINK → TP-LINK Wireless Client Utility. Aplikacja TWCU umożliwia kompletny i prosty sposób na:

- wyświetlenie aktualnego statusu sieci i urządzenia,
- edytowanie i dodawanie profili konfiguracyjnych,
- wyświetlanie aktualnych informacji diagnostycznych.

#### 5.1. Aktualny status

| TP-LINK Wireless C           | lient Utility - Cu | rrent Profile: Default | <u>?</u> × |
|------------------------------|--------------------|------------------------|------------|
| Current Status               | <u>и</u>           | . 1                    |            |
| Current Status   Profile     | Management   Dia   | ignosiics              |            |
| TP-LINK                      | Profile Name:      | Default                |            |
|                              | Link Status:       | Associated             |            |
|                              | Wireless Mode:     | 2.4 GHz 54 Mbps        |            |
|                              | Network Type:      | Infrastructure         |            |
|                              | IP Address:        | 192.168.1.101          |            |
| Current Channel:             |                    | 6                      |            |
|                              | Data Encryption:   | None                   |            |
| Server Based Authentication: |                    | None                   |            |
| Signal Strength:             |                    | Excellent              |            |
|                              |                    | Advanced               |            |

| Profile Name                | <ul> <li>nazwa wybranego profilu konfiguracyjnego.</li> </ul>                     |
|-----------------------------|-----------------------------------------------------------------------------------|
| Link Status                 | <ul> <li>pokazanie, czy stacja jest skojarzona z siecią bezprzewodową.</li> </ul> |
| Wireless Mode               | - wyświetlenie trybu bezprzewodowego.                                             |
| Network Type                | - rodzaj sieci I stacji obecnie podłączonej. (typ Ad-hoc lub infrastrukturalny).  |
| IP Adress                   | - wyświetlenie adresu IP komputera.                                               |
| Current Chanel              | - aktualnie podłączone kanały.                                                    |
| Data Encryption             | - typ szyfrowania.                                                                |
| Server Based Authentication | - sprawdzenie autoryzacji serwera.                                                |
| Signal Strength             | - moc sygnału.                                                                    |

Aby zobaczyć informacje zaawansowane, należy kliknąć opcję [Advanced].

| Advanced Status                     |                     |                         | <u>? ×</u>   |
|-------------------------------------|---------------------|-------------------------|--------------|
| Network Name (SSID):                | TP-UNK FWR1100 TEST | Current Signal Strength | -67 dBm      |
| Server Based Authentication:        | None                | Current Noise Level:    | -95 dBm      |
| Data Encryption:                    | None                | Up Time:                | 00:03:02     |
| Authentication Type:                |                     | 802.11b Preamble:       | Short & Long |
| Message Integrity Check:            | None                | Current Repeive Rate:   | 54.0 Mbps    |
| QoS:                                | None                | Current Transmit Rate:  | 54.0 Mbps    |
| Associated AP Name:                 | Unavailable         | Channel:                | 6            |
| Associated AP IP Address:           | Unavailable         | Frequency:              | 2.437 GHz    |
| Associated AP MAD Address           | 00-03-7F-BE-F0-E4   |                         |              |
| Power Save Mode:                    | Normal              |                         |              |
| Current Power Level:                | Wm e8               |                         |              |
| Available Power Levels (802.11b/g): |                     |                         |              |
|                                     |                     |                         | ( <u> </u>   |

### 5.2. Menadżer profili

Kliknąć zakładkę [Profile Management], aby pojawiły się opcję związane z menedżerem profili. Menadżer profili umożliwia:

- dodawanie profilu,
- edycję profilu,
- usunięcie profilu,
- przełączenie na inny profil,
  import profilu,
- eksport profilu,
- skanowanie dostępnych sieci,
- porządek profili.

| Options Help                |                 |                 |
|-----------------------------|-----------------|-----------------|
| ent Status Profile Manageme | ent Diagnostics |                 |
| Default                     |                 | <u>N</u> ew     |
|                             |                 | Modify          |
|                             |                 | Remo <u>v</u> e |
|                             |                 | Activate        |
| etails                      |                 |                 |
| Network Type:               | Infrastructure  | Import          |
| Security Mode:              | Disabled        |                 |
| Network Name 1 (SSID1):     | <empty></empty> | Export          |
| Network Name 2 (SSID2):     | <empty></empty> | Scan            |
| Network Name 3 (SSID3):     | <empty></empty> | <u>Jo</u> an    |
| Auto Colorit DesClar        |                 | Order Profiles  |

#### 5.2.1. Dodawanie i modyfikacja profilu

Aby dodać nowy profil konfiguracji, kliknąć [New] w oknie profili konfiguracji. Aby zmodyfikować profil, kliknąć [Modify]. Pojawi się okno:

| Profile Management       |                 | ? ×    |
|--------------------------|-----------------|--------|
| General Security Advance | ed              |        |
| - Profile Settings       |                 |        |
| Profile Name:            | Default         |        |
| Client Name:             | TPLINK-C9C8A0A9 |        |
| - Network Names          |                 |        |
| SSID1:                   |                 |        |
| SSID2:                   |                 |        |
| SSID3:                   |                 |        |
|                          |                 |        |
|                          |                 |        |
|                          |                 |        |
|                          | СК              | Cancel |

Profile Name Client Name Network Names(SSID) - identyfikuje profil konfiguracyjny; nazwa musi być unikalna,
 - identyfikuje maszynę klienta,

- nazwa sieci IEEE 802.11. Maksymalnie 32 znaki.

### 5.2.2. Edycja zabezpieczeń

| Profile Ma | nagement                          | ?    |
|------------|-----------------------------------|------|
| General    | Security Advanced                 |      |
| - Set S    | Security Ontions                  |      |
| - 36(3     |                                   |      |
|            | WPA/WPA2 WPA/WPA2 EAP Type: [LEAP |      |
| 0          | WPA/WPA2 Passphrase               |      |
| 0          | 802.1x 802.1x EAP Type: LEAP      |      |
| 0          | Pre-Shared Key (Static WEP)       |      |
| 0          | None                              |      |
|            | Configure                         |      |
|            | Group Policy Delay: 60 Sec        |      |
|            |                                   |      |
|            |                                   |      |
|            |                                   |      |
|            |                                   |      |
|            |                                   |      |
|            | OK Ca                             | ncel |
|            |                                   |      |

WPA/WPA2 WPA/WPA2 Passphrase 802.1x Shared Key None - zabezpieczony dostęp Wi-Fi,

- hasło dostępu Wi-Fi,
- zabezpieczenia 802.1x,
- włączenie usługi współdzielenia klucza,
- brak zabezpieczeń niezalecane.

#### 6. Konserwacja

Bezprzewodowa karta sieciowa nie wymaga żadnych szczególnych czynności konserwacyjnych. Zalecamy umieszczenie jej na trwałej podstawie i takie poprowadzenie przewodów zasilania, aby nie mogły być przypadkowo uszkodzone przez operatora lub osoby postronne.

# 7. Informacja dla użytkowników o pozbywaniu się urządzeń elektrycznych i elektronicznych (dotyczy gospodarstw domowych)

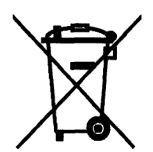

Przedstawiony symbol umieszczony na produktach lub dołączonej do nich dokumentacji informuje, że niesprawnych urządzeń elektrycznych lub elektronicznych nie można wyrzucać razem z odpadami gospodarczymi.

Prawidłowe postępowanie w razie konieczności utylizacji, powtórnego użycia lub odzysku podzespołów polega na przekazaniu urządzenia do wyspecjalizowanego punktu zbiórki, gdzie będzie przyjęte bezpłatnie. W niektórych krajach produkt można oddać lokalnemu dystrybutorowi podczas zakupu innego urządzenia. Prawidłowa utylizacja urządzenia umożliwia zachowanie cennych zasobów i unikniecie

negatywnego wpływu na zdrowie i środowisko, które może być zagrożone przez nieodpowiednie postępowanie z odpadami. Szczegółowe informacje o najbliższym punkcie zbiórki można uzyskać u władz lokalnych. Nieprawidłowa utylizacja odpadów zagrożona jest karami przewidzianymi w odpowiednich przepisach lokalnych.

W razie konieczności pozbycia się urządzeń elektrycznych lub elektronicznych, prosimy skontaktować się z najbliższym punktem sprzedaży lub dostawcą, którzy udzielą dodatkowych informacji.

#### 8. Specyfikacja techniczna

| TL-WN551G                         |                                         |
|-----------------------------------|-----------------------------------------|
| Numer Atel                        | #05470                                  |
| Standardy                         | IEEE 802.11b/g                          |
| Interfejs                         | PCI 32-bit                              |
| Max. prędkość transmisji          | 54 Mbps                                 |
| Max. moc                          | 17 dBm                                  |
| Tryby pracy                       | Ad-Hoc, Infrastructure                  |
| Bezpieczeństwo WLAN               | 64/128/152-bit WEP, WPA, WPA2, TKIP/AES |
| Antena                            | dołączalna, SMA                         |
| Sterowniki                        | Windows 98SE/ME/2000/XP                 |
| Wymiary                           | 133x121x22 mm                           |
| Dopuszczalna temperatura pracy    | 0°C ÷ 40°C                              |
| Dopuszczalna wilgotność otoczenia | 10% ÷ 90%, niekondensująca              |
| Certyfikaty                       | CE, FCC                                 |
| Gwarancja                         | 12 miesięcy                             |
| Producent                         | TP-Link                                 |

Pomimo dolożenia wszelkich starań nie gwarantujemy, że publikowane w niniejszej instrukcji informacje są wolne od błędów. W celu weryfikacji danych i uzyskania szczegółowych informacji dołyczących niniejszego urzadzenia prosimy o odwiedzenie strony www.atel.com.pl.

# Atel Electronics www.atel.com.pl